# (1)3月27日を指定

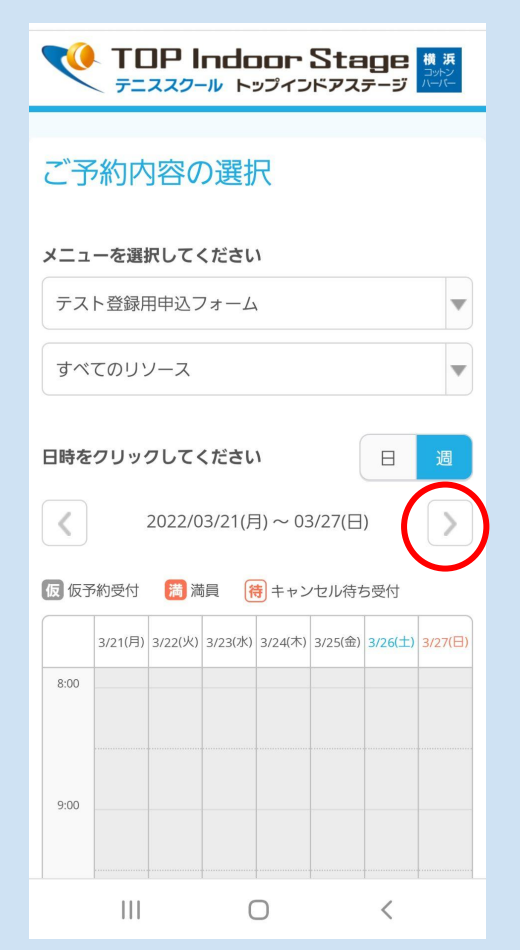

| ②テスト用申ジ                                                                                | 込フォームをタップし、必要情報を入        | 、力                |
|----------------------------------------------------------------------------------------|--------------------------|-------------------|
| 3/21(月) 3/22(火) 3/23(水) 3/24(木) 3/25(金) 3/26(土) 3/27(日)<br>19:00                       | ご予約者様情報<br>              | ₽約す               |
| 20:00                                                                                  | <b>名前(姓) 修</b> 须         | 7                 |
| テスト登録用申込フォーム × 2                                                                       | <b>名前(名) 必须</b><br>太郎    |                   |
| 21:00     40       03月27日(日)20:40~22:00     スト       残999/定員999     返フ       上級     -ム | <b>フリガナ (セイ)  Ø</b> アオゾラ |                   |
| 22:0 中上級<br>他3件                                                                        | (全角カタカナ)<br>フリガナ (メイ) Ø須 |                   |
| 230X 内容確認・予約へ進む                                                                        | タロウ<br>(全角カタカナ)          | ※り2<br>いた†<br>スム- |
|                                                                                        | メールアドレス                  | 安全の<br>本人         |
| TOPインドアステージ横浜コットンハーバー<br>神奈川県横浜市神奈川区山内町15-6<br>0455959700                              | メールアドレス(確認用) 必須          | リク)<br>パス5        |
| <ul> <li>② 利用規約</li> <li>③ プライパシーポリシー</li> </ul>                                       | (半角英数字または記号)             | UB87              |
|                                                                                        |                          |                   |

#### 予約者様情報 予約する を押す 向 (姓) 必須 予約する リクルートIDで予約する 向(名) 必須 Dとは? リクル リガナ(セイ) 🕺 (カタカナ) リガナ(メイ) 🛛 🛛 🗛 ※リクルートIDを予めご登録 いただくと今後のご予約が 自力タカナ) スムーズです -ルアドレス 🕺 🔊 **PRECRUIT ID** 安全のためのセキュリティ対策はこちら 本人確認 9英数字または記号) リクルートID (メールアドレス) -ルアドレス(確認用) 必須 バスワード 下肥に記載のプライパシーボリシー・規約に回意のうえ以下の「次 9英数字または記号) へ」を押してください。 Ш $\bigcirc$ < バスワードがわからない > ご本人でない場合はこちら >

# ③仮予約申込完了後、仮予約受付の自動配信メールが届きます

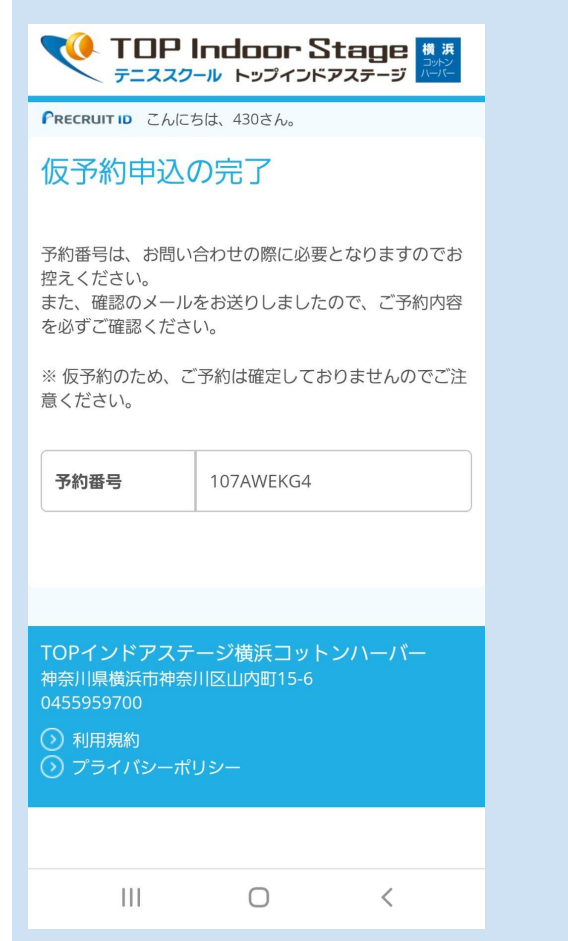

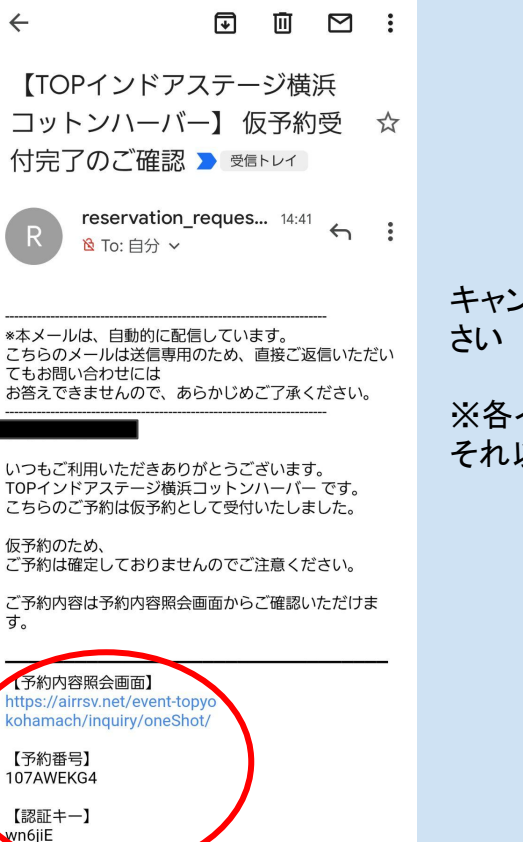

<

 $\cap$ 

#### キャンセルの場合は【予約内容照会画面】よりお申込くだ さい

### ※各イベント開催日の7日前23時59分まで受付 それ以降はフロントまでお申出ください

## ④スクールがご登録内容を確認後 受付完了の場合は予約完了メールが届きます

【TOPインドアステージ横浜 コットンハーバー】予約内容 ☆ のご確認 > 愛 𝑘 トレイ

reservation@airrsv.... 14:41 № To: 自分 ~

\*本メールは、自動的に配信しています。 こちらのメールは送信専用のため、直接ご返信いただい てもお問い合わせには お答えできませんので、あらかじめご了承ください。

いつもご利用いただきありがとうございます。 TOPインドアステージ横浜コットンハーパーです。 ご予約の受付が完了いたしましたのでお知らせいたしま す。

仮予約・キャンセル待ちで受け付けさせて頂いた方 は

本メールをもちましてご予約が確定となります。

ご予約内容は予約内容照会画面からご確認いただけます。

【予約内容照会画面】 https://airrsv.net/event-topyo kohamach/inquiry/oneShot/

【予約番号】 107AWEKG4

111

0

<

中級判定の方対象のレッスンに対し、中上級判定の会員様がご予約された場合など 内容にそぐわない場合は、スクールからお客様の仮予約を自動配信メールにてキャンセルさせていた だくことがございます

※お電話はしておりませんので、予めご了承下さい

ご不明点はフロントまでお問い合わせください